| Uppgift 4 | Absolut cellreferens | Formel | Serie | Valutaomvandling |
|-----------|----------------------|--------|-------|------------------|
|-----------|----------------------|--------|-------|------------------|

Du ska göra en valutatabell där du ska använda dig av en s.k. *absolut cellreferens* för att formeln du skapar ska kunna fyllas nedåt på ett korrekt sätt.

|    | Α                 | В              | С                   | D              |
|----|-------------------|----------------|---------------------|----------------|
| 1  | Datum:            | 2020-05-08     |                     |                |
| 2  |                   |                |                     |                |
| 3  | 1 euro motsvarar: | 10,60          | 1 dollar motsvarar: | 9,79           |
| 4  |                   |                |                     |                |
| 5  | Euro              | Svenska kronor | Dollar              | Svenska kronor |
| 6  | 5                 | = A6*\$B\$3    | 5                   | (Formel)       |
| 7  | 10                | (Fyll nedåt)   | 10                  | (Fyll nedåt)   |
| 8  | (Skapa serie)     | (Fyll nedåt)   | (Skapa serie)       | (Fyll nedåt)   |
| 9  | (Skapa serie)     | (Fyll nedåt)   | (Skapa serie)       | (Fyll nedåt)   |
| 10 | (Skapa serie)     | (Fyll nedåt)   | (Skapa serie)       | (Fyll nedåt)   |
| 11 | (Skapa serie)     | (Fyll nedåt)   | (Skapa serie)       | (Fyll nedåt)   |
| 12 | (Skapa serie)     | (Fyll nedåt)   | (Skapa serie)       | (Fyll nedåt)   |
| 13 | (Skapa serie)     | (Fyll nedåt)   | (Skapa serie)       | (Fyll nedåt)   |
| 14 | (Skapa serie)     | (Fyll nedåt)   | (Skapa serie)       | (Fyll nedåt)   |
| 15 | (Skapa serie)     | (Fyll nedåt)   | (Skapa serie)       | (Fyll nedåt)   |

 Skapa kolumnerna A och C.
För att inte behöva skriva in alla talen i kolumn A och C kan du använda dig av Skapa serie (Se uppgift 3)

## Absolut cellreferens

I cell B6 ska du ju multiplicera antal euro i cell A6 med vad en euro motsvarar i svenska kronor i cell B3, dvs du kan skriva: =A6\*B3 Men om du vill använda funktionen *Fyll nedåt* så fungerar inte det eftersom cellreferenserna kopieras relativt. I cell B7 får du då: =A7\*B4

Dvs båda cellerna ändras relativt till nästa cell i kolumnen.

Men antal euro, i kolumn A, ska ju hela tiden multipliceras med valutakursen i Cell B3. För att inte cellen B3 i formeln ska ändras när du fyller nedåt måste den vara en *absolut cellreferens*. Gör så här:

Klicka i cell B6 och skriv: =A6\*\$B\$3
Tryck på *Enter* Cellereferensen med dollartecken \$B\$3 anger att den är *absolut*.

Du kan också göra så här:

• Skriv: =A6\*B3 Markera cell B3 i *Formelfältet* och tryck på funktionstangenten F4 Tryck på *Enter*